# **AGRIMASTER® HELP NOTE**

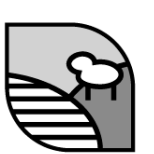

# **Creating an RCTI** Using Enhanced Invoicing

### What is a Recipient Created Tax Invoice? (RCTI)

An RCTI is a tax invoice that is issued by the purchaser of the goods and/or services rather than the seller. RCTIs can only be issued by a purchaser if:

- the purchaser and the seller are both registered for GST
- the sales for which the purchaser can issue a RCTI are agreed to in writing by the purchaser • and the seller either in a separate written agreement specifying the sales to which each agreement relates or embedding this information or specific terms, as outlined in the legislative instrument, in the tax invoices they issue
- the agreement is current and effective when the RCTI is issued
- the goods or services being sold under the agreement are of the type that The Australian Taxation Office have determined can be invoiced using RCTIs

From the ATO Website

http://www.ato.gov.au/businesses/content.aspx?doc=/content/00104657.htm

For more information visit the ATO website

### **CREATING A NEW RCTI**

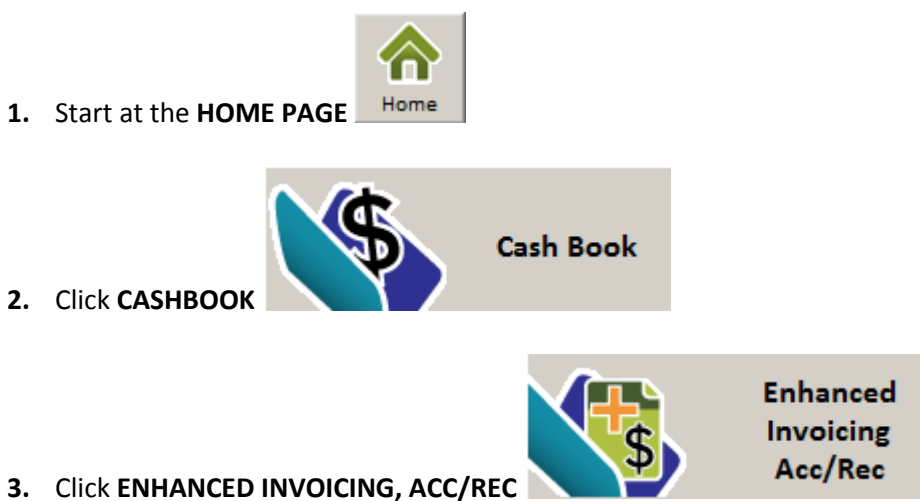

- 4. Enhanced Invoicing Browse Invoices Screen will appear.

#### © Copyright 2011 Mastergroup (Aust.) Pty Ltd

All rights reserved. No part of this Help Note may be reproduced, stored in a retrieval system, or transmitted in any form or by any means, electronic, electrostatic, magnetic tape, mechanical, photocopying, recording or otherwise, without permission in writing from the author.

5. Click on **NEW INVOICE** from the menu on the left hand side of screen.

#### OR

Click on ADD NEW

|                                                                                                    |                                                                                                    |            |                   |               |             | Browse Involces |         |                    |       |          |        |
|----------------------------------------------------------------------------------------------------|----------------------------------------------------------------------------------------------------|------------|-------------------|---------------|-------------|-----------------|---------|--------------------|-------|----------|--------|
| Tools (*)<br>Codes<br>Enterprises                                                                                                    | C         All         IF         Unprinted         IF         Tax Invoices         □         Credit Not           C         Paid         □         Printed         □         RCTI's         □         Quotes |            |                   | t Notes<br>ts |             |                 |         | Receive<br>Payment |       |          |        |
| Vilocations                                                                                                    | Inv.No. ASC                                                                                                    |            | Bank Invoice Date |               | Name Debits |                 | Credits |                    | Total | Amt Owin |        |
| Names/Addresses<br>Bank Accounts                                                                                                    | 00006                                                                                                    | Farm Chequ | ue Account        |               | 10/04/2010  | Farmer          | 0.00    | 1250.              | .00   | 1250.00  | 1250.0 |
| fenus 🎗                                                                                                    | -                                                                                                    |            |                   |               |             |                 |         |                    |       |          |        |
| ew invoice                                                                                                    |                                                                                                    |            |                   |               |             |                 |         |                    |       |          |        |
| rint Invoice                                                                                                    |                                                                                                    |            |                   |               |             |                 |         |                    |       |          |        |
| Print Invoice<br>Edit Invoice                                                                                                    |                                                                                                    |            |                   |               |             |                 |         |                    |       |          |        |
| Print Invoice<br>Edit Invoice<br>Manage Items                                                                                                    |                                                                                                    |            |                   |               |             |                 |         |                    |       |          |        |
| Print Invoice<br>Edit Invoice<br>Manage Items<br>Invoice Tools 2                                                                                  |                                                                                                    |            |                   |               |             |                 |         |                    |       |          |        |
| Print Invoice<br>Edit Invoice<br>Manage Items<br>Invoice Tools 2<br>Invoice Settings 2                                                            |                                                                                                    |            |                   |               |             |                 |         |                    |       |          |        |
| Print Invoice<br>Edit Invoice<br>Manage: Items<br>Invoice Tools ><br>Invoice Settings ><br>Reports                                                |                                                                                                    |            |                   |               |             |                 |         |                    |       |          |        |
| Print Invoice<br>Edit Invoice<br>Manage Items<br>Invoice Tools.2<br>Invoice Settings.2<br>Reports<br>Help &                                       |                                                                                                    |            |                   |               |             |                 |         |                    |       |          |        |
| Print Invoice<br>Edit Invoice<br>Manage Items<br>Invoice Tools 2<br>Invoice Settings 2<br>Reports<br>Help (2)<br>Application Help                 |                                                                                                    |            |                   |               |             |                 |         |                    |       |          |        |
| Print Invoice<br>Edit Invoice<br>Manage Items<br>Invoice Tools 2<br>Invoice Settings 2<br>Reports<br>Help &<br>Application Help<br>Knowledge base |                                                                                                    |            |                   |               |             |                 |         |                    |       |          |        |

## The INVOICING WIZARD will be displayed,

| Document Type                         |                                |
|---------------------------------------|--------------------------------|
| TAX INVOICE                           | 1) Select the<br>format "RCTI" |
| TAX INVOICE                           |                                |
| RECIPIENT CREATED TAX INVOICE         |                                |
| QUOTE                                 |                                |
| CREDIT NOTE                           |                                |
|                                       |                                |
|                                       |                                |
| Invoice Number                        |                                |
| 1                                     |                                |
| Invoice Date 16 Nov 2011              |                                |
| Supplied By                           | 2) Select the Person           |
| Aust-Wide Shearing Supplies           | who you are creating           |
| Terms of Trade Payment Due            |                                |
|                                       |                                |
|                                       |                                |
| (F6) Copy from a previous invoice for |                                |
| Aust-Wide Shearing Supplies           |                                |
|                                       | 3) If you have made an         |
| Aust-Wide Shearing Supplies           | RCTI for this person           |
|                                       | before, you can copy           |
|                                       |                                |

- 6. Click on The Green Arrow
- 7. The Invoice Lines Screen will now appear
- 8. Complete the invoice adding what you need to add. Once you are happy that each line is correct, click the **GREEN TICK (Save this Line)**
- 9. Once the whole invoice is finished click **The Green Arrow**

| If you<br>select a<br>group<br>only the<br>items in | Invoice Wizard  Invoice Details Invoice Lines Totals / Notes  Invoice Details (F6) Copy from a previous for Aust-Wide Shearing Suppl (F6) Copy from a previous for Aust-Wide Shearing Suppl Enterprise Allocations                                                                                                    | d<br>t<br>Help<br>Add/edit the invoice<br>lines |
|-----------------------------------------------------|----------------------------------------------------------------------------------------------------|-------------------------------------------------|
| group<br>can be<br>selected                         | Category       Quantity       Unit Price \$ Amount \$ GST \$ Total \$ GST type         Standard       1       1.00       0.09       1.00       Inclusive(*)         Description       v       Long Description          Order No                                                                                                    | Save this line Delete this line                 |
|                                                     | Image: Second second second | Save & Print                                    |

The Totals Notes screen will now appear. If you want to send your client a specific note, type it in the notes box.

| Invoice Details | Invoice Li | nes Totals / Notes | Help                                                                                                    |
|-----------------|------------|--------------------|----------------------------------------------------------------------------------------------------|
| Credit<br>1.00  | Debit      | Total              | Click the 'Preview'<br>button to view the<br>completed invoice,<br>press 'Finish' to say<br>the invoice and retu<br>to Agrimaster. |
| Notes           |            |                    |                                                                                                    |
|                 |            |                    |                                                                                                    |
|                 |            |                    |                                                                                                    |
|                 |            |                    |                                                                                                    |
|                 |            |                    | Save & Print                                                                                                    |
|                 |            | X                  | Finish                                                                                                    |

10. If you wish to see how your invoice will look prior to printing it you can click **PREVIEW** 

- **11.** Otherwise click **FINISH**
- 12. You will now be returned to the Browse invoices screen
- 13. Print your RCTI if required
- 14. Use the Receive payment to send the RCTI to EFT's Cheques
- 15. Send the Payment